# How To Get Started with 7 Steps to Get Hired course

This guide provides a straightforward step-by-step process for enrolling in the "7 Steps to Get Hired" course. Learn to set up your account and gain access to valuable lessons and modules that focus on effective communication and working with others—essential skills for employment.

For additional support, connect with your local Community College: <u>www.nccommunitycolleges.edu/students/what-we-of...</u>

or

NCWorks NextGen program: nccareers.org/ncworks-nextgen-program

| 1 Navigate to <u>https://ca</u><br>Click "SIGN UP NOW"                                                                                                    | rolinaacross100.unc.edu/gethired/                                                                                                    |
|----------------------------------------------------------------------------------------------------|----------------------------------------------------------------------------------------------------|
|                                                                                                    | ABOUT ~ STUDENT ENGAGEMENT ~ STORIES DATA ~ PROJECTS ~ DOWAT                                                                                              |
| The path to a higher-paying is here!<br>Free course made up of seven 90-minute lessons!<br>Subprivour contact information to register for the course and get stat | red:                                                                                                    |
| Build t                                                                                                    | ne skills employers are looking for with this free and flexible online course, and<br>start earning your Work Readiness Certificate today!<br>Ottered by: |
| NC                                                                                                    |                                                                                                    |
|                                                                                                    | Skills You'll Build                                                                                                    |

2 Type your First name, Last name, Email address, Phone number and select the North Carolina County where you live. Click "SUBMIT"

|                        | Submit your contact information to begin registering for the course:         Image: State of the course:         Image: State of the course: |
|------------------------|----------------------------------------------------------------------------------------------------|
| #Carol<br>f x ◎ ⊄<br>Î |                                                                                                    |
|                        | 7 Steps to Get Hired<br>Submit your contact information to begin registering for the course:                                                                                                    |
|                        | First name ± Sample Sudent Email address ± Phone number Select your NC County ± County                                                                                                    |
| #Caro                  | inaAcross100                                                                                                    |
|                        |                                                                                                    |

| 3 | You should be redirected to this site.<br>https://moodle.nccommunitycolleges.edu/login/index.php |                                                        |  |
|---|--------------------------------------------------------------------------------------------------|--------------------------------------------------------|--|
|   | Click "Create new accour                                                                         | nt"                                                    |  |
|   |                                                                                                  | Password*<br>Forgotten your username or password?      |  |
|   |                                                                                                  | Log in                                                 |  |
|   |                                                                                                  | Is this your first time here?<br>Create new<br>account |  |
|   |                                                                                                  | Help with login ?                                      |  |

4 Create a username and password that you will use to access the course.

Enter your Email address (twice), First name, Last name, City, and Country (United States)

|                  | Log in  |
|------------------|---------|
| NŬČ              | ÖLLEGES |
| lew account      |         |
| sername          | *       |
|                  |         |
| assword          | *       |
| mail address     | \$      |
| nail (again)     | ±       |
| irst name        | *       |
| ast name         | *       |
| ity/town         |         |
| ountry           |         |
| Select a country | ٥       |
| ecurity guestion | 0       |

5 Click to check the security question box to confirm you are not a robot.

|                                                                                                    | Log in                            |
|----------------------------------------------------------------------------------------------------|-----------------------------------|
| Email (again)<br>jgmail.com                                                                                                    | *                                 |
| irst name<br>Young                                                                                                    | *                                 |
| ast name<br>Adult                                                                                                    | *                                 |
| Cha Cha                                                                                                    |                                   |
| Junited States                                                                                                    | •                                 |
| Innet actor Reference Cancel                                                                                                    | ٥                                 |
| ih win <b>Open IJJS: a Moode</b> based product.<br>gyright 92 2023 Open IJJS: All Rights Reserved.<br><b>sta netorition summary</b> | English (United States) (en_us) • |

Click "Create my new account"

### You will see a confirmation screen. Click "Continue"

Open your email account (gmail, yahoo, hotmail, icloud, etc.) in a new tab.

| NC COLLEGES                                                                                                    |                                                                                                    | Log in                            |
|----------------------------------------------------------------------------------------------------|----------------------------------------------------------------------------------------------------|-----------------------------------|
| NCCCS Moodle LMS                                                                                                    |                                                                                                    |                                   |
|                                                                                                    | An email should have been sent to your address at<br>It contains easy instructions to complete your registration.<br>If you continue to have difficulty, contact the site administrator. |                                   |
| Built mith <b>Open LMR. a Moode</b> Lased product.<br>Copyright © 2020 Copen LMR, All Rights Neuroned.<br><b>Data retention summary</b> |                                                                                                    | English (United States) (en_us) • |
|                                                                                                    |                                                                                                    |                                   |
|                                                                                                    |                                                                                                    |                                   |
|                                                                                                    |                                                                                                    |                                   |

6

Find the account confirmation email from "Admin User (via moodle)" and click the link to confirm your account.

| M Grr | Q Search mail                                                                                                    | 륲 |
|-------|----------------------------------------------------------------------------------------------------|---|
| ÷     | ₽ () Ŵ Þ° Þ :                                                                                                    |   |
| *     | <ul> <li>Image: A contract site support</li> <li>Image: A contract site support</li> <li>Image: A contract site support</li> <li>Image: A contract site support</li> <li>Image: A contract site support</li> <li>Image: A contract site support</li> <li>Image: A contract site support</li> <li>Image: A contract site support</li> <li>Image: A contract site support</li> <li>Image: A contract site support</li> </ul> |   |
|       |                                                                                                    |   |

7

8 You will be redirected to the moodle site. Click "Continue"

You may be asked to log in with the username and password you created for the course.

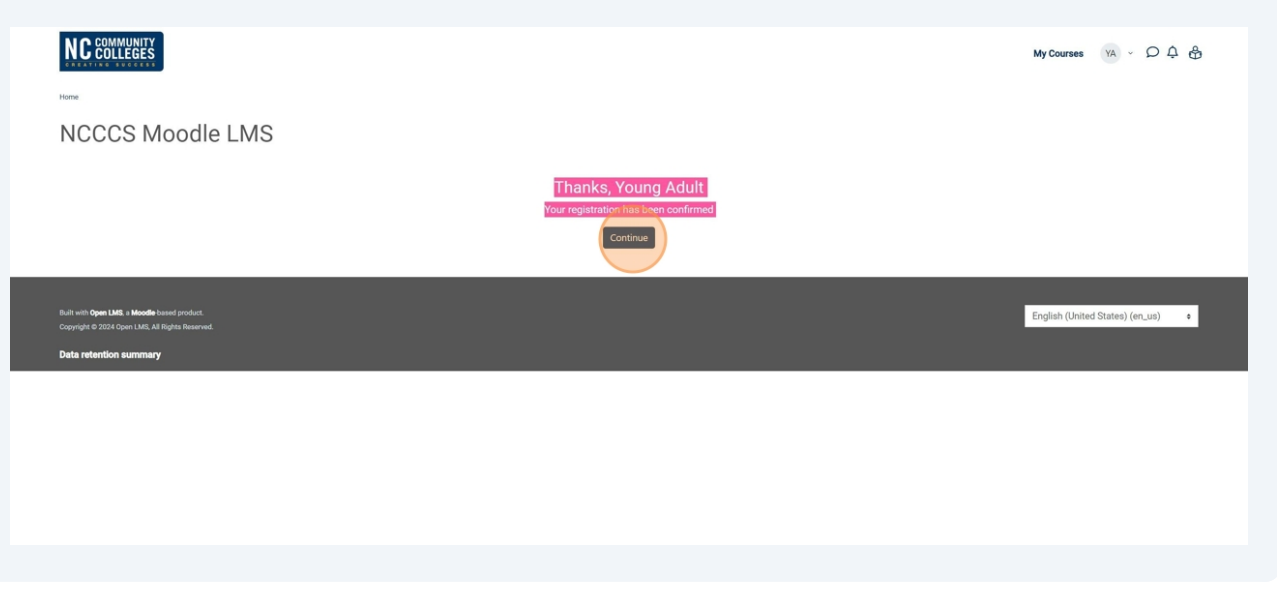

**9** Scroll to the bottom of the page and find the Self enrollment option.

| Click "Enroll me"                                                                                              |                                                                                                    |                                 |
|----------------------------------------------------------------------------------------------------|----------------------------------------------------------------------------------------------------|---------------------------------|
|                                                                                                    | boosting their job-seeking confidence.                                                                                                    |                                 |
|                                                                                                    | Course Background<br>North Carolina employers have jobs to fill that offer living wage salaries<br>and a long term career path. They are looking to hire employees who<br>have built the entry-level skills that will help them aucceed in the<br>workplace. Yet, roadblocks exist that keep young adults from<br>connecting with those living wage jobs or the educational opportunities<br>they might need to take their next career steps. |                                 |
|                                                                                                    | As learners navigate this course and complete each module, know that<br>local workforce leaders are available to help you navigate your next<br>steps. Find connections in your area ta NCWorks NextGen Program<br>(opens in a new window) [ https://nccareers.org/ncworks-nextgen-<br>program].                                                                                                    |                                 |
|                                                                                                    | Teacher                                                                                                    |                                 |
|                                                                                                    |                                                                                                    |                                 |
|                                                                                                    | Erroll me                                                                                                    |                                 |
| Built with <b>Open LASE</b> a <b>Moode</b> lossed product.<br>Copyright 0 2024 Open LASE, All Rights Reserved. |                                                                                                    | English (United States) (en_us) |
| Data retention summary                                                                                         |                                                                                                    |                                 |

10 You now have access to the course and can begin the lessons and modules. Read the introduction and scroll down the page.

Click "NEXT SECTION Module 1: Communication: Working with Others"

|                                                                                                    |                     | building rour rutare                                                                                                    |   |
|----------------------------------------------------------------------------------------------------|---------------------|----------------------------------------------------------------------------------------------------|---|
| CONTENTS                                                                                                    | Q                   | You are enrolled in the course.                                                                                                    | × |
| Course Introduction and Purpose<br>Module 1: Communication: Working wit<br>Progress: 0/1                                                    | th Others           | Course Introduction and Purpose                                                                                                    |   |
| Module 2: Managing Yourself and Work<br>Conditional * Progress: 0 / 1                                                                       | king with Your Team | -7                                                                                                    |   |
| Module 3: Critical Thinking for Innovatio<br>Conditional * Progress:0/1<br>Module 4: Adaptability and Empathy<br>Conditional * Progress:0/1 | on                  | steps to                                                                                                    |   |
| Module 5: Getting the Job, Preparing Yo<br>Employment<br>Continue - Progress: 0/1<br>Module 6: Getting the Job Developing 3                 | Your Documents      | GETHIRED                                                                                                    |   |
| Conditional + Progress: 0 / 1<br>Module 7: Getting the Job, Landing the                                                                     | Job                 | Welcome to 7 Steps to Get Hired: The Keys to Building Your Future                                                                                                    |   |
| Post-Course Survey<br>Post-Course Survey<br>Program - Program 0 / 1<br>Certificate                                                          |                     | North Carolina employers have jobs to fill that offer living wage salaries and a long-term career path. They<br>are looking to hire employees who have built the entry-level skills that will help them succeed in the<br>workplace. Vet, roadblocks swit that keep young adults from connecting with those living wage jobs or<br>the educational opportunities they might need to take their next career steps. 7 Streps to Get Hined Is a no-<br>cost, interactive, self-paced course comprised of seven modules designed to help you learn and practice<br>highly-desired job skills while building your resume and boosting your job-seeking confidence. |   |
|                                                                                                    |                     |                                                                                                    |   |
|                                                                                                    |                     | Module 1: Communication: Working with<br>Others                                                                                                    |   |
| Course Contacts                                                                                                    |                     | About this Course                                                                                                    |   |
|                                                                                                    |                     | This is a self-paced (asynchronous) no-cost and interactive online course for young adults ages<br>14 to 24 who are eager to learn ways to become more successful in the workface. The course<br>contains seven modules designed to enhance and huild skills required in today's modern<br>workface. By the end of this course, learners will be better equipped to obtain employment and<br>grow as a young professional in the workplace. This course is intended to help young adults learn<br>and practice highly-desired job skills while building their resume and boosting their job-seeking<br>confidence.                                            |   |
|                                                                                                    |                     | Course Background<br>North Carolina employers have jobs to fill that offer living wage salaries and a long-term career<br>path. They are looking to hire employees who have built the entry-level skills that will help them<br>succeed in the workplace. Yet, roadblocks exist that keep young adults from connecting with<br>those living wage jobs or the educational opportunities they might need to take their next career<br>steps.                                                                                                    |   |
|                                                                                                    |                     | As learners navigate this course and complete each module, know that local workforce leaders<br>are available to help you navigate your next steps. Find connections in your area at NCWorks<br>Nextden Program (come in a new window) [https://ncacearse.org/ncws/ks-reaten-program).                                                                                                    |   |

## **11** Click "Module 1: Communication: Working with Others"

|                 | Welcome to Module 1: Communication: Working with Others         In this module you will:         • Recognize types of non-verbal messages sent to others through body language and facial expressions.         • Apply verbal and non-verbal communication skills to build connections with coworkers, managers, and customers.         • Select personal exercises to calm your nerves when speaking publicly.         Image: Communication gradient in the mediate in the mediate in the |
|-----------------|----------------------------------------------------------------------------------------------------|
|                 | PREVIOUS SECTION         NEXT SECTION           Course Introduction and Purpose         Module 2: Managing Yourself and Working with Your Team                                                                                                    |
| Course Contacts | About this Course .                                                                                                    |

### 12 Click the "Enter" button

Review each page and use the "Continue" button at the bottom of each section to move to the next part of the course.

## Steps to Get Hired: The Keys to Building Your Future

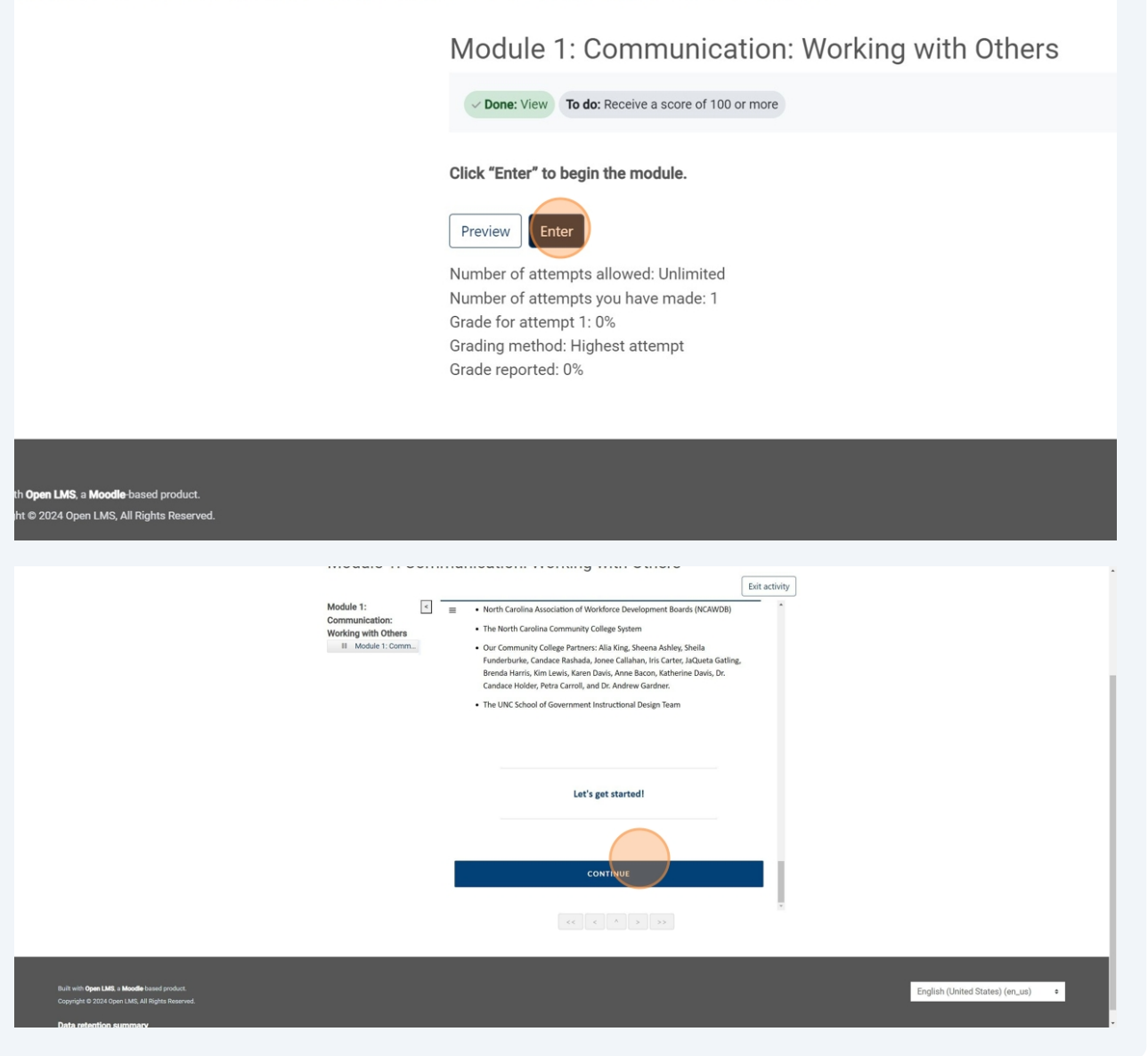